## Choice

Choice activity allows you to post a single question with multiple answers in which students can vote for.

## Create a Choice activity

- 1) In course main page, press [Turn editing on] at top right corner
- 2) Press [+ Add an activity or resource] under a course section
- 3) Press the **"Choice"** box
- 4) Enter the Choice name
- 5) Select/Modify the options from "General" and "Options" categories:
- **Description** enter the Choice question
- Display mode for the options whether the options are shown horizontally or vertically
- Allow choice to be updated whether to allow students to change their selections after making their first ones
- Allow more than one choice to be selected whether to allow students to select more than one options
- Limit the number of responses allowed whether to limit the number of students selecting each option (If enabled, please enter the numbers in the respective "Limit" fields below)
- **Option** enter the Option names
- 6) Press **"Availability"** and **"Results"** categories, then select the appropriate options:
- Allow responses from & until if enabled, you can select the start and end dates and times of the Choice activity
- **Show preview** if checked, students can view the options before the Choice activity is open for their selections
- Publish results whether or not and when students can view the Choice results
- Show column for unanswered whether or not students can view who has not made his/her selections
- 7) If necessary, modify its Common module, Restrict access and Activity completion settings
- 8) Press [Save and return to course]

## Note:

## **Download students' Choice results**

- 1) In course main page, press the name of the Choice activity
- 2) In Choice page, press "View X responses"
- 3) Press [Download in ODS format], [Download in Excel format] or [Download in text format] to download the Choice results in the corresponding file format